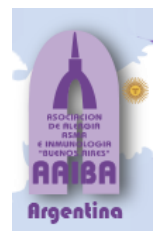

## INGRESO A LA PLATAFORMA DE AAIBA

PASO 1: Click en el siguiente link, completando su usuario: MAIL, contraseña: NÚMERO DE DOCUMENTO.

Estos datos los envió al inscribirse en la PÁGINA DE AAIBA, POR FAVOR NO TRATE DE INGRESAR CON OTROS DATOS.

## https://aaiba.org/comites/login/index.php

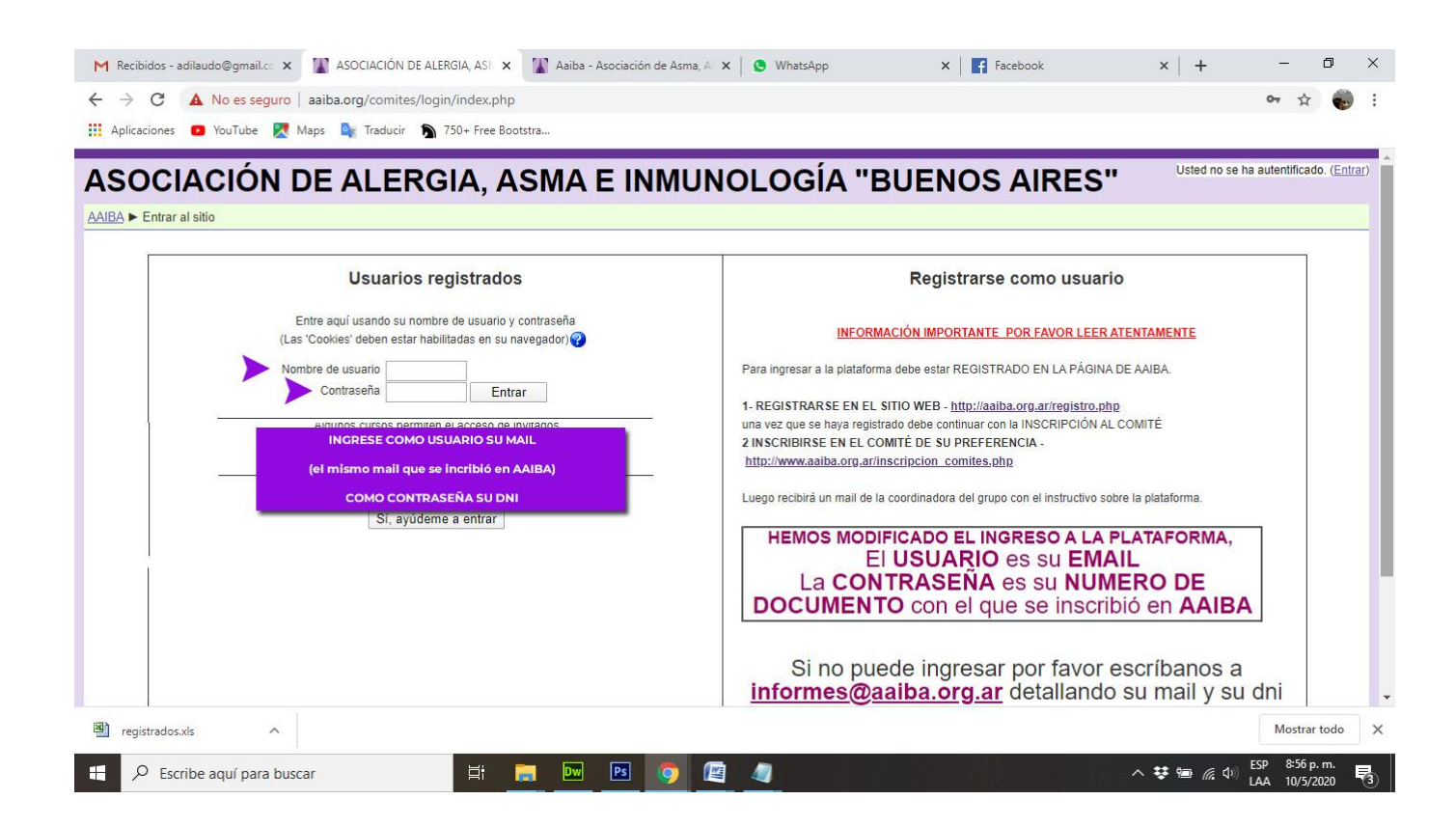

## PASO 2: Click en el módulo correspondiente a cursar

| M Clases realizadas para c 🗙 🌃 ASOCIACIÓN DE ALERC 🗙 🌃 Aaiba - Asociación de A 🗙 S WhatsApp 🛛 🗙 😭 (1) Facebook                                                                                                    | ×   🕼 ADMINISTRA-ARTICULC | ×   +                                                                                             | -                                                             | ø ×                                                   |
|----------------------------------------------------------------------------------------------------|---------------------------|---------------------------------------------------------------------------------------------------|---------------------------------------------------------------|-------------------------------------------------------|
| ← → C ③ No es seguro   aaiba.org/comites/                                                                                                    |                           |                                                                                                   | 0 <del>4</del> 🕁                                              | : 🌍 i                                                 |
| 👖 Aplicaciones 😰 YouTube 🏹 Maps 🍇 Traducir 🔊 750+ Free Bootstra                                                                                                    |                           |                                                                                                   |                                                               |                                                       |
| ASOCIACIÓN DE ALERGIA, ASMA E INMUNOLOGÍA "BUENOS AIRES"                                                                                                    | Usted se ha auter         | ntificado como <u>EDS(</u>                                                                        | ON CHIGAN                                                     | IER (Salir)                                           |
| Categorías                                                                                                    |                           | Calendario                                                                                        |                                                               |                                                       |
| COMITÉ DE VÍA AÉREA SUPERIOR<br>PLATAFORMA INTERACTIVA<br>CARRERA DE MÉDICO ESPECIALISTA EN ALERGIA E INMUNOLOGÍA CLÍNICA<br>CURSO: Fundame<br>HACER CLICK EN EL CURSO<br>Ó MÓDULO QUE DESEA INGRESAR<br>Ir<br>Mis cursos<br>Módulo 3 - Integración de conceptos: patologías neuroinmunológicas y tratamientos<br>COORDINADOR: EDSON CHIGANER<br>COORDINADOR: JAVIER HRYB | 9<br>2<br>9<br>3          | Dom   Lun   Mar.   I     3   4   5     10   11   12     17   18   19     24   25   26     31   31 | fié <u>Jue</u> <u>Y</u><br>6 7<br>13 14<br>20 21 2<br>27 28 2 | e <u>Sáb</u><br>1 2<br>8 9<br>15 16<br>22 23<br>29 30 |
| Módulo 2-Inmunología relacionada con el sistema nervioso   COORDINADOR: EDSON CHIGANER   COORDINADOR: JAVIER HRYB   Módulo 1- Inmunología general   COORDINADOR: EDSON CHIGANER   COORDINADOR: JAVIER HRYB   Image: Statistic construction   registrados.xls                                                                                                    |                           |                                                                                                   | Mostrar                                                       | todo X                                                |
| 🗄 🔎 Escribe aquí para buscar                                                                                                    | ^                         | 😻 📾 🧖 🖉 🖥                                                                                         | SP 9:12 p<br>AA 10/5/2                                        | . m.<br>2020 🖏                                        |

## PASO 3: Click en el nombre de la clase para visualizar.

| Clases realizadas p 🗙                                          | Curso: Módulo 1 - 🗙 🕼 AAIBA -     | Fundame: 🗙 🛛 🌇 Aaiba - Asociación 🗙 😒 WhatsApp | 🗙 🛛 🛐 (1) Facebook | ×   🕼 ADMINISTRA-ART ×   | + - 0                                                                     |
|----------------------------------------------------------------|-----------------------------------|------------------------------------------------|--------------------|--------------------------|---------------------------------------------------------------------------|
| → C ① No es se                                                 | guro   aaiba.org/comites/course/v | riew.php?id=81                                 |                    |                          | A 🌍                                                                       |
| Aplicaciones 🖸 YouTube                                         | 🔀 Maps 峰 Traducir 🐧 750+          | Free Bootstra                                  |                    |                          |                                                                           |
| lódulo 1 - Ir                                                  | nmunología ge                     | eneral                                         |                    | Usted se ha autentificad | lo como EDSON CHIGANER (Salir                                             |
| <u>MBA</u> ► Módulo1                                           | 5                                 |                                                |                    |                          | Activar edición                                                           |
| Participantes                                                  | Diagrama semanal                  | CLICK EN LA CLASE QUE DESEA VER                |                    |                          | Novedades                                                                 |
| tividades -                                                    | 8 <u>Novedades</u>                |                                                |                    |                          | (Sin novedades aún)                                                       |
| J Recursos                                                     | 18 de mayo - 24 de mayo           |                                                |                    |                          | No hay eventos próximos                                                   |
| scar en los foros 🕞<br>Ir<br>squeda avanzada 🕐                 | 25 de mayo - 31 de mayo           | ne <u>. Dr Edson Chiganer</u>                  |                    |                          | Ir al calendario<br>Nuevo evento                                          |
| Activar edición                                                | 1 de junio - 7 de junio           |                                                |                    |                          | Actividad reciente                                                        |
| <u>Grupos</u><br><u>Copia de seguridad</u><br><u>Restaurar</u> | 8 de junio - 14 de junio          |                                                |                    |                          | Actualizaciones de<br>cursos:                                             |
| Reiniciar<br>Informes<br>Preguntas<br>Archivos                 | 15 de junio - 21 de junio         |                                                |                    |                          | Agregado Recurso:<br>Introducción al sistema inmune,<br>Dr Edson Chiganer |
| Desmatricular en Módulo1<br>Perfil                             | 22 de junio - 28 de junio         |                                                |                    |                          |                                                                           |
| B                                                              | ~                                 |                                                |                    |                          | Mostrar todo                                                              |